**Step 1:** To access survey metadata, users should download FileZilla, a free file transfer platform available at <a href="http://filezilla-project.org/">http://filezilla-project.org/</a>. Follow the provider's instructions on how to download this application.

**Step 2:** Once you have FileZilla installed, open the application.

**a.** On the menu bar, under the **File** tab, select "Site Manager". This window should appear:

| My Sites     New site     RTRA |            | General Ad                        | vanced                                                 | Transfer Settings | Charset |   |
|--------------------------------|------------|-----------------------------------|--------------------------------------------------------|-------------------|---------|---|
|                                |            | Host:<br>Protocol:<br>Encryption: | Port:<br>FTP - File Transfer Protocol<br>Use plain FTP |                   |         |   |
|                                |            | Logon Type:                       | Anonymous                                              |                   |         | • |
|                                |            | User:<br>Password:                | eeee                                                   | nous              |         |   |
|                                |            | Comments:                         |                                                        |                   |         |   |
| New Site                       | New Folder |                                   |                                                        |                   |         | - |
| New Bookmark                   | Rename     |                                   |                                                        |                   |         |   |
| Delete                         | Сору       |                                   |                                                        |                   |         | Ŧ |

- **b.** On the site manager pane, click new site. Under the "select entry:" window, you can rename your new site to "RTRA".
- c. On the site manager pane, under the **General tab** input the following into the fields specified:
  - Host: eftftp-ptftef.statcan.gc.ca
  - Protocol: FTP-File Transfer Protocol
  - Encryption Use plain FTP
  - Logon Type: Normal
  - User: Enter your EFT username here
  - Password: Enter your EFT password here

Once this is complete, your page should look like this:

| select Entry:    | General   | Advanced Transfer Settings Charset |
|------------------|-----------|------------------------------------|
| My Sites         | Host:     | eftftp-ptftef.statcan.gc Port:     |
|                  | Protocol  | FTP - File Transfer Protocol 🔹     |
|                  | Encryptic | on: Use plain FTP 🗸 🗸              |
|                  | Logon Ty  | rpe: Normal 👻                      |
|                  | User:     | mad_rtra_rep                       |
|                  | Passwor   | d: ••••••                          |
|                  | Account   |                                    |
|                  | Commen    | ts:                                |
| New Site New I   | er 📄      | *                                  |
| New Bookmark Ren |           |                                    |
| Delete           |           |                                    |

**d.** On the site manager pane, under the **Advanced tab**, ensure that the "Bypass proxy" box is unchecked. Once this is complete, the advance tab should look like this:

| Select Entry:       | General Advanced Transfer Settings Charset |  |  |  |  |
|---------------------|--------------------------------------------|--|--|--|--|
| My Sites            | Server Type: Default (Autodetect)          |  |  |  |  |
|                     | Default local directory:                   |  |  |  |  |
|                     | Default remote directory:                  |  |  |  |  |
|                     | Use synchronized browsing                  |  |  |  |  |
|                     | Adjust server timezone offset:             |  |  |  |  |
| New Site New Folder |                                            |  |  |  |  |
| New Bookmark Rename |                                            |  |  |  |  |
| Delete Copy         |                                            |  |  |  |  |

e. On the Site Manager pane, under the **Transfer Settings tab**, ensure that the "Active" box under transfer mode is selected. Once this is complete, the **Transfer Setting** tab should look like this:

| P C AND AND AND AND AND AND AND AND AND AND |                      | General  | Advanced                                                                                           | Transfer Settings                                       | Charset |
|---------------------------------------------|----------------------|----------|----------------------------------------------------------------------------------------------------|---------------------------------------------------------|---------|
| My Sites                                    |                      | Transfer | mode:<br>ult <ul> <li>Active</li> <li>Active</li> <li>number of sir</li> <li>num number</li> </ul> | e O Passive<br>multaneous connecti<br>of connections: 1 | ions    |
|                                             |                      |          |                                                                                                    |                                                         |         |
| New Site                                    | New Folder           |          |                                                                                                    |                                                         |         |
| New Site New Bookmark                       | New Folder<br>Rename |          |                                                                                                    |                                                         |         |

**f.** You are now ready to connect. Click the **Connect** button on the Site Manager pane.

**Step 3:** Once you have connected, your FTP account should appear. You may now navigate the RTRA resources and metadata under the **Remote Site** pane, located to your right.

| Fz Client - 48176@                                                                                                    | eftftp-ptftef.statcan.gc.ca - File/                                                                                                    | lilla                                                |                                                                                       |        |                                                                                                    |                                 |                                                                         |                                                                                        |                                                                    | X                               |
|----------------------------------------------------------------------------------------------------|----------------------------------------------------------------------------------------------------|------------------------------------------------------|---------------------------------------------------------------------------------------|--------|----------------------------------------------------------------------------------------------------|---------------------------------|-------------------------------------------------------------------------|----------------------------------------------------------------------------------------|--------------------------------------------------------------------|---------------------------------|
| File Edit View                                                                                                    | Transfer Server Bookmarks                                                                                                    | Help                                                 |                                                                                       |        |                                                                                                    |                                 |                                                                         |                                                                                        |                                                                    |                                 |
| 1 - 700                                                                                                    | P7 😫 🖗 🏁 💺 🛷                                                                                                    | El 🕂 🕈 🖪                                             |                                                                                       |        |                                                                                                    |                                 |                                                                         |                                                                                        |                                                                    |                                 |
| Host:                                                                                                    | Username:                                                                                                    | Password:                                            | Port:                                                                                 |        | Quickconnect                                                                                                    |                                 |                                                                         |                                                                                        |                                                                    |                                 |
| Response:<br>Command: I<br>Response:<br>Response:<br>Status:<br>Réponse :                                                                                                    | 200 PORT command successful<br>MLSD<br>150 Opening ASCII mode data conn<br>226 Transfer complete<br>Directory listing successful<br>421 No transfer timeout (300 sec | ection for MLSD<br>onds): closing control connection |                                                                                       |        |                                                                                                    |                                 |                                                                         |                                                                                        |                                                                    |                                 |
| Erreur :                                                                                                    | Connexion interrompue par le ser                                                                                                    | veur                                                 |                                                                                       |        |                                                                                                    |                                 |                                                                         |                                                                                        |                                                                    |                                 |
| Local site: \                                                                                                    |                                                                                                    |                                                      |                                                                                       | •      | Remote site: /MAD_RTRA_REP/Root                                                                                 | 5                               |                                                                         |                                                                                        |                                                                    | 5                               |
| Docume<br>Compu<br>Compu<br>C | ents<br>ter<br>\STCFFB01\doquy\$)                                                                                                    |                                                      |                                                                                       | 4 III  | MAD_RTRA_REP<br>Root<br>Parameters,doci<br>Parameters,doci<br>Rounding_in_the<br>Shell_Program<br>Survey_Docume | m<br>ument<br>±_RTRA<br>ntation |                                                                         |                                                                                        |                                                                    |                                 |
| Filename                                                                                                    | *                                                                                                    | Filesize                                             | Filetype                                                                              | Last r | Filename                                                                                                    | Filesize                        | Filetype                                                                | Last modified                                                                          | Permissions                                                        | Own                             |
|                                                                                                    | \doquy\$)<br>\doquy\$)                                                                                                    |                                                      | Floppy Disk Dri<br>Local Disk<br>CD Drive<br>CD Drive<br>Disconnected<br>Disconnected |        | Example_Program Example_Program Rounding_in_the_RTRA Shell_Program Surv_Documentation                           |                                 | File Folder<br>File Folder<br>File Folder<br>File Folder<br>File Folder | 21/01/2013 12:<br>21/01/2013 12:<br>21/01/2013 13:<br>21/01/2013 12:<br>21/01/2013 12: | fle (0555)<br>fle (0555)<br>fle (0555)<br>fle (0555)<br>fle (0555) | 0 0<br>0 0<br>0 0<br>0 0<br>0 0 |
| •                                                                                                    | m                                                                                                    |                                                      |                                                                                       | +      | •                                                                                                    |                                 |                                                                         |                                                                                        |                                                                    | ,                               |
| 6 directories                                                                                                    |                                                                                                    |                                                      |                                                                                       |        | 5 directories                                                                                                   |                                 |                                                                         |                                                                                        |                                                                    |                                 |
| Server/Local file                                                                                                    | Direction Remo                                                                                                    | te file                                              | Size Priorit                                                                          | y Stat | tus                                                                                                    |                                 |                                                                         |                                                                                        |                                                                    |                                 |
| Queued files F                                                                                                    | ailed transfers Successful tran                                                                                                    | ifers                                                |                                                                                       |        |                                                                                                    |                                 |                                                                         | F MH Que                                                                               | ue: empty                                                          |                                 |

If you have any questions or difficulty in setting up your FTP account, please contact an RTRA agent at: <a href="mailto:rtra\_adtr@statcan.gc.ca">rtra\_adtr@statcan.gc.ca</a>.